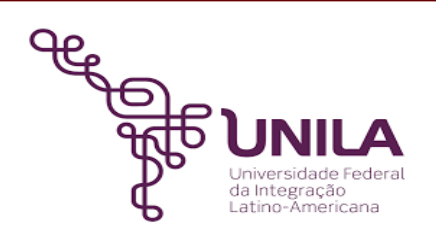

# DETALHAMENTO DAS ATIVIDADES DO SUBPROCESSO - DAS

| Subprocesso: | Entrega de Atestado Online para trancamento, regime domiciliar, abono de<br>faltas ou segunda oportunidade de avaliação |
|--------------|----------------------------------------------------------------------------------------------------|
| Número:      | 09.003/001-042022                                                                                                    |
| Objetivo:    | Preservar os direitos dos estudantes para que não tenha ou minimize prejuízos acadêmicos com faltas                     |
| Responsável: | Pró-reitoria de Assuntos estudantis - PRAE                                                                              |

#### Atores

| DEAS:           | Departamento de Atendimento à Saúde                                         |
|-----------------|-----------------------------------------------------------------------------|
| Estudante:      | Público Alvo                                                                |
| Protocolo Geral | Setor da universidade que recebe as solicitações eletrônicas dos estudantes |
| da UNILA:       | e os encaminha aos outros setores da universidade, incluindo o DEAS.        |
| Secretaria      | Secretaria Acadêmica de Apoio aos Institutos que recebe as solicitações de  |
| Acadêmica Apoio | regime de exercícios domiciliares encaminhada pelo DEAS                     |
| aos Institutos: |                                                                             |
| Secretaria      | Recebe as solicitações de trancamento de curso encaminhadas pelo DEAS.      |
| Acadêmica       |                                                                             |
| Central:        |                                                                             |
|                 |                                                                             |
|                 |                                                                             |

### Atividades do subprocesso

#### 01. Solicitar e protocolar atestado no Sigaa

| Responsável:       | Estudante                                                                                                    |
|--------------------|----------------------------------------------------------------------------------------------------|
| Entrada (insumos): | Solicitação eletrônica via SIGAA na aba solicitações                                                                                                    |
| Saída (entregas):  | Solicitação efetivada e atestado protocolado                                                                                                    |
| Tarefas:           | <ul> <li>Acessar sistema SIGAA na aba solicitações</li> <li>preencher a solicitação e fazer upload do documento comprobatório dentro do prazo estabelecido na normativa.</li> </ul> |

enviar arquivo
 Ferramentas: Computador, internet, sistema interno (SIGAA), arquivo digital.
 Referências: <a href="https://portal.unila.edu.br/prae/auxilios/copy2">https://portal.unila.edu.br/prae/auxilios/copy2</a> of INPraeProgradautenticada.pd f

#### 2.. Encaminhar ao DEAS

| Responsável:       | PROTOCOLO GERAL DA UNILA                                                       |
|--------------------|--------------------------------------------------------------------------------|
| Entrada (insumos): | Recebimento da solicitação do sistema Sigaa                                    |
| Saída (entregas):  | Destinação do documento ao setor correspondente                                |
| Tarefas:           | • Receber solicitação e encaminhar ao setor responsável                        |
| Ferramentas:       | Computador, internet, sistema interno (SIGAA), servidor.                       |
| Referências:       | https://portal.unila.edu.br/prae/auxilios/copy2_of_INPraeProgradautenticada.pd |
|                    | Ĺ                                                                              |

#### 3. Analisar atestado

| Responsável:       | Departamento de Atendimento à saúde - DEAS                                                                                                    |
|--------------------|----------------------------------------------------------------------------------------------------|
| Entrada (insumos): | Recebimento do atestado                                                                                                    |
| Saída (entregas):  | Análise e parecer do documento entregue                                                                                                    |
| Tarefas:           | Receber via e-mail solicitação encaminhada pelo protocolo                                                                                                    |
|                    | <ul> <li>Analisar se o comprovante apresentado pelo estudante está dentro das normas<br/>de um atestado</li> <li>Verificar se a solicitação do estudante está condizente com o atestado<br/>apresentado e se está no prazo estipulado.</li> <li>Cadastrar atendimento no sistema SIGAA</li> </ul> |
| Ferramentas:       | Servidor, computador, internet, e-mail institucional, espaço para arquivo no<br>computador, sistema interno (SIGAA).                                                                                                    |
| Referências:       | <u>https://portal.unila.edu.br/prae/auxilios/copy2_of_INPraeProgradautenticada.pd</u><br>f                                                                                                    |

### 4. Deferir solicitação

| Responsável:       | Departamento de Atendimento à saúde - DEAS                                                                                                 |
|--------------------|----------------------------------------------------------------------------------------------------|
| Entrada (insumos): | Análise documental                                                                                                    |
| Saída (entregas):  | Emissão de declaração de entrega de atestado ou abertura de processo de<br>afastamento.                                                    |
| Tarefas:           | <ul> <li>Analisar se documentos apresentados estão corretos</li> <li>verificar se documentos estão dentro do prazo estabelecido</li> </ul> |
| Ferramentas:       | Computador, internet, servidor, sistema interno (SIGAA)                                                                                    |
| Referências:       | <u>https://portal.unila.edu.br/prae/auxilios/copy2 of INPraeProgradautenticada.pd</u><br>f                                                 |

## 5. Indeferir solicitação

| Responsável:       | Departamento de Atendimento à saúde - DEAS                                                                                                    |
|--------------------|----------------------------------------------------------------------------------------------------|
| Entrada (insumos): | atestado inválido ou fora das normas                                                                                                    |
| Saída (entregas):  | Documento com negativa                                                                                                    |
| Tarefas:           | <ul> <li>Analisar documento apresentado</li> <li>ao término da análise indeferir a solicitação por não conformidade com as normas</li> <li>Enviar e-mail ao estudante informando o porquê da negativa</li> </ul> |
| Ferramentas:       | computador, internet, e-mail institucional, servidor, sistema interno (SIGAA)                                                                                                    |
| Referências:       | <u>https://portal.unila.edu.br/prae/auxilios/copy2_of_INPraeProgradautenticada.pd</u>                                                                                                    |

### 6. Abrir Processo de regime de exercício domiciliar ou trancamento

| Responsável:       | Departamento de Atendimento à saúde - DEAS                                                                                                    |
|--------------------|----------------------------------------------------------------------------------------------------|
| Entrada (insumos): | Atestado validado pelo DEAS                                                                                                    |
| Saída (entregas):  | Processo aberto com parecer                                                                                                    |
| Tarefas:           | <ul> <li>Via SIPAC fazer abertura do processo de solicitação de regime de exercício domiciliar,</li> <li>Emitir, para anexo ao processo um despacho contendo informações sobre o documento apresentado, se ele está correto, e o período pelo qual o estudante ficará em regime de exercícios domiciliares</li> <li>Colocar como interessados no processo o(a) estudante, a secretaria acadêmica de apoio aos institutos e a coordenação do curso para acompanhamento.</li> <li>Enviar o processo para a secretaria acadêmica de apoio aos institutos latino-americanos para continuidade do processo.</li> </ul> |
| Ferramentas:       | computador, internet, sistema interno (SIPAC), servidor.                                                                                                    |
| Referências:       | <u>https://portal.unila.edu.br/prae/auxilios/copy2_of_INPraeProgradautenticada.pd</u><br>f                                                                                                    |

### 7. Informar estudante via e- mail do indeferimento

| Responsável:       | Departamento de Atendimento à saúde - DEAS                                                                                                    |
|--------------------|----------------------------------------------------------------------------------------------------|
| Entrada (insumos): | Análise do documento comprobatório                                                                                                    |
| Saída (entregas):  | E-mail ao estudante                                                                                                    |
| Tarefas:           | <ul> <li>após análise, caso o documento não esteja dentro das normas que o tornam válido, incluindo o prazo de apresentação.</li> <li>Enviar via e-mail institucional a informação do indeferimento e orientar o estudante sobre as regras de apresentação de atestados.</li> </ul> |
| Ferramentas:       | servidor, computador, internet, e-mail institucional, sistema interno (SIGAA)                                                                                                    |
| Referências:       | <u>https://portal.unila.edu.br/prae/auxilios/copy2_of_INPraeProgradautenticada.pd</u><br>f                                                                                                    |

### 8. Enviar proc. a secretaria acadêmica central

| Responsável:       | Departamento de Atendimento à saúde - DEAS                                                                                                    |
|--------------------|----------------------------------------------------------------------------------------------------|
| Entrada (insumos): | Solicitação de trancamento de curso                                                                                                    |
| Saída (entregas):  | Processo de trancamento                                                                                                    |
| Tarefas:           | <ul> <li>Análise solicitação do estudante para trancamento</li> <li>Verificar se os documentos apresentados estão dentro das normativas</li> <li>Abrir via SIPAC um processo de trancamento</li> <li>Emitir um despacho com informações gerais sobre o que é a solicitação e motivo de trancamento.</li> <li>Enviar a Secretaria Acadêmica Central o processo</li> </ul> |
| Ferramentas:       | Computador, internet, sistema interno (SIPAC e SIGAA), servidor.                                                                                                    |
| Referências:       | <u>https://portal.unila.edu.br/prae/auxilios/copy2_of_INPraeProgradautenticada.pd</u>                                                                                                    |

## 9. Fazer declaração para abonar falta ou 2º oportunidade de avaliação

| Responsável:       | Departamento de Atendimento à saúde - DEAS                                                                                                    |
|--------------------|----------------------------------------------------------------------------------------------------|
| Entrada (insumos): | Solicitação eletrônica                                                                                                    |
| Saída (entregas):  | Declaração Abono de faltas ou 2 oportunidade de avaliação                                                                                                    |
| Tarefas:           | <ul> <li>Análise da solicitação e documentação comprobatória</li> <li>Em caso de deferimento, emitir via SIPAC declaração de entrega de atestado</li> <li>A declaração emitida é para abono de faltas menores que 15 dias ou pedido de 2 oportunidade de avaliação.</li> <li>Fazer download do documento no computador.</li> </ul> |
| Ferramentas:       | Computador, sistema interno (SIPAC, SIGAA), servidor, internet, e-mail<br>institucional.                                                                                                    |
| Referências:       | <u>https://portal.unila.edu.br/prae/auxilios/copy2_of_INPraeProgradautenticada.pd</u><br>f                                                                                                    |

#### 10. Enviar processo a Secretaria Acadêmica de Apoio Aos Institutos

| Responsável:       | Departamento de Atendimento à saúde - DEAS                                                                                                    |
|--------------------|----------------------------------------------------------------------------------------------------|
| Entrada (insumos): | Análise da solicitação e documentos comprobatórios                                                                                                    |
| Saída (entregas):  | Processo eletrônico                                                                                                    |
| Tarefas:           | <ul> <li>Cadastro do atendimento ao aluno no SIGAA</li> <li>Abertura de processo eletrônico de solicitação de regime de exercícios domiciliares via SIPAC</li> <li>Envio a secretaria acadêmica de apoio aos institutos</li> <li>Colocar como interessados no processo, para acompanhamento da solicitação online o estudante interessado e a coordenação de curso.</li> </ul> |
| Ferramentas:       | computador, internet, sistema interno (SIPAC, SIGAA), servidor                                                                                                    |
| Referências:       | <u>https://portal.unila.edu.br/prae/auxilios/copy2_of_INPraeProgradautenticada.pd</u><br>f                                                                                                    |

### 11. Enviar declaração via e-mail ao estudante

| Responsável:       | Departamento de Atendimento à saúde - DEAS                                                                                                    |
|--------------------|----------------------------------------------------------------------------------------------------|
| Entrada (insumos): | Solicitação eletrônica de abono de faltas ou 2 oportunidade de avaliação                                                                                                    |
| Saída (entregas):  | E-mail ao estudante solicitante                                                                                                    |
| Tarefas:           | <ul> <li>Caso pedido deferido do estudante, emitir via SIPAC declaração de entrega<br/>de atestado para abono de faltas e/ou 2 oportunidade de avaliação</li> <li>Fazer download da declaração</li> <li>Registar no sistema SIGAA o atendimento realizado pelo setor</li> <li>Enviar via e-mail institucional a declaração ao estudante para apresentação<br/>ao docente.</li> </ul> |
| Ferramentas:       | Computador, internet, servidor, sistemas internos (SIGAA e SIPAC), e-mail institucional.                                                                                                    |
| Referências:       | <u>https://portal.unila.edu.br/prae/auxilios/copy2_of_INPraeProgradautenticada.pd</u><br><u>f</u>                                                                                                    |

#### 12. Apresentar ao docente para abono de falta ou oportunidade de avaliação

| Responsável:       | Estudante                                                                                                    |  |  |
|--------------------|----------------------------------------------------------------------------------------------------|--|--|
| Entrada (insumos): | Declaração de entrega de atestado                                                                                                    |  |  |
| Saída (entregas):  | Apresentação ao(s) docente(s)                                                                                                    |  |  |
| Tarefas:           | <ul> <li>Receber via e-mail institucional declaração enviada pelo DEAS sobre solicitação feita via SIGAA de abono de faltas ou de 2 oportunidade de avaliação.</li> <li>Apresentar ao(s) docente(s), impresso ou via e-mail institucional para o abono das faltas ou para 2 oportunidade de avaliação</li> </ul> |  |  |
| Ferramentas:       | Computador, internet, e-mail institucional, impressora                                                                                                    |  |  |
| Referências:       | <u>https://portal.unila.edu.br/prae/auxilios/copy2_of_INPraeProgradautenticada.pd</u><br>f                                                                                                    |  |  |

## Mapa do Subprocesso

Mapa disponível no Portal de Processos da UNILA (inserir link neste local)

# Outras Informações

| Elaborado por:               | Data:      | Versão: |
|------------------------------|------------|---------|
| Paulo Cesar Nascimento       | 25/02/2022 | 001     |
| Rosimeire Francisca da Silva |            |         |